# UNIVERSIDAD NACIONAL DEEDUCACIÓN ENRIQUE GUZMÁN YVALLE

Alma Máter del MagisterioNacional VICERRECTORADO ACADÉMICO Oficina Central de Registro y ServiciosAcadémicos

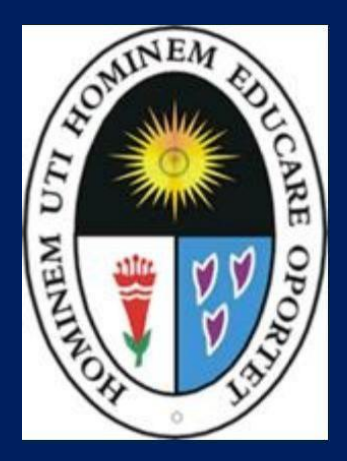

MANUALDEL USUARIO DOCENTE UNE 2025-V2.0 SISTEMA INTEGRADO DE GESTIÓN ACADÉMICA-SIGEAC

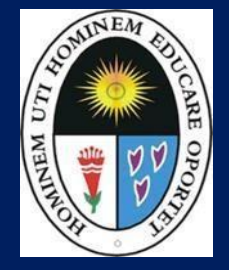

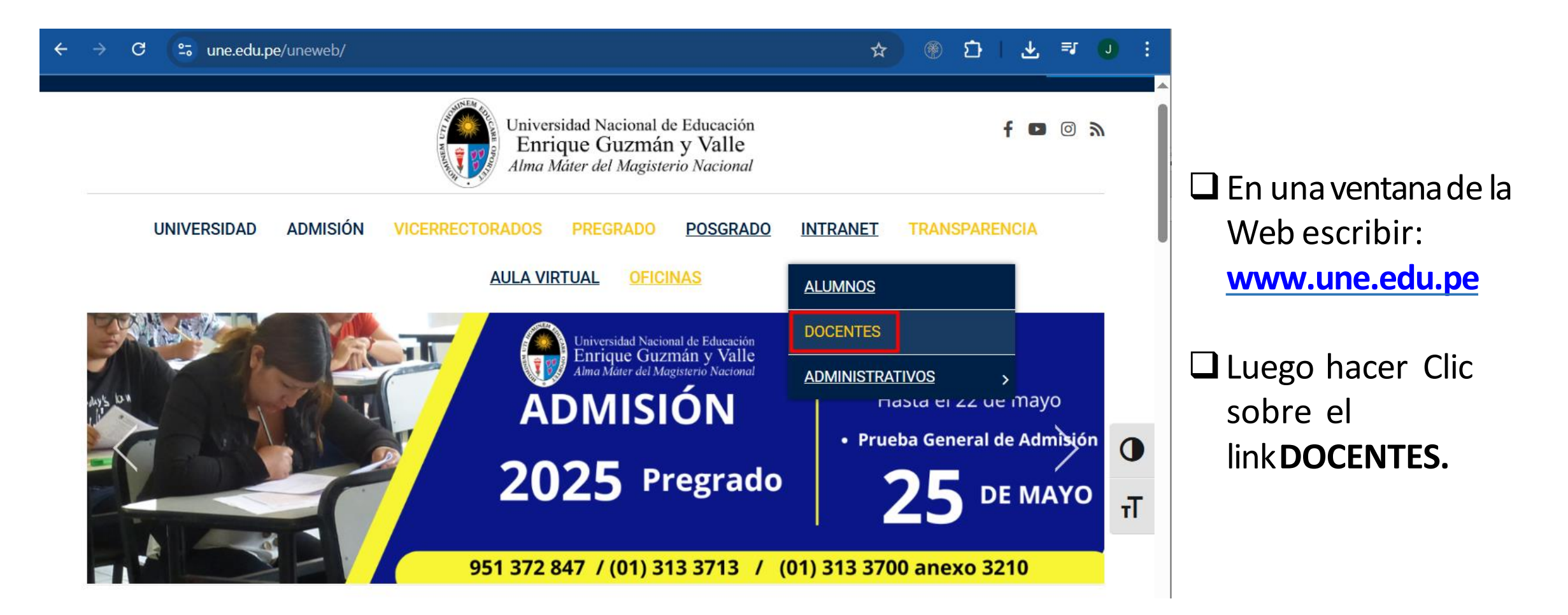

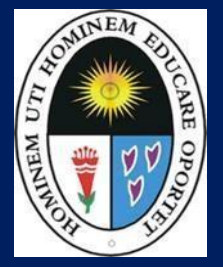

http://ci.une.edu.pe/intranet/docente/entrar

| DNI Docente               |
|---------------------------|
| Clave                     |
| ENTRAR                    |
| MANUAL DE USUARIO DOCENTE |

- La intranet del Docente es accesible des de cualquier dispositivo móvil.
- Para ingresar se digita el DNI del docente y su clave de acceso (mismo número del DNI del docente).

□ Por seguridad cambie su clavede acceso.

### VISUALIZAR DATOS PERSONALES

http://ci.une.edu.pe/intranet/docente/entrar

### **Datos Personales**

| ■ INTRANET DOCEN      | ITES              |                                 |   |                 |                                | URIBE CHAVEZ CARMEN ROSA |
|-----------------------|-------------------|---------------------------------|---|-----------------|--------------------------------|--------------------------|
| 省 Inicio              | Docente / Datos   | Personales                      |   |                 |                                |                          |
| 💼 Campus Virtual      | Datos Generales   |                                 | ~ | Domicilio Actua | I                              | ~                        |
| 💼 Responsables Campus | DNI               |                                 |   | Dirección       |                                |                          |
| Personal –            | Nombre            | URIBE CHAVEZ CARMEN ROSA        |   | Departamento    | SELEC( > Distrito SELECCIONE > |                          |
| 🔒 Cambio clave        | Facultad          | CIENCIAS SOCIALES Y HUMANIDADES |   | Teléfono        | Celular 980064712              |                          |
| Gestión Académica +   | Categoría         | AUXILIAR                        | • | 🖺 Guardar       |                                | ·                        |
|                       | E-Mail            |                                 |   |                 |                                |                          |
|                       | Fecha de Nacimien | to                              |   |                 |                                |                          |
|                       | Sexo              | Masculino                       | ~ |                 |                                |                          |
|                       | 🕒 Guardar         |                                 |   |                 |                                |                          |

Verifique sus datos generales/domicilio actual y edítelos según sea necesario.
Para actualizar con los cambios realizados, haga click en el botón Guardar.

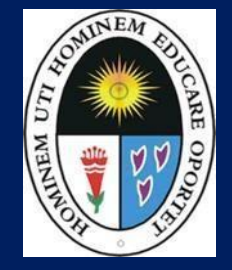

### CAMBIAR CLAVE INTRANET Y/O NOTAS

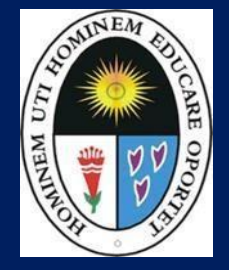

http://ci.une.edu.pe/intranet/docente/entrar

### **Cambio Clave**

| ■ INTRANET DOCE       | NTES                                                        | URIBE CHAVEZ CARMEN ROSA          |
|-----------------------|-------------------------------------------------------------|-----------------------------------|
| 希 Inicio              | <b>&amp;Docente</b> / Modulo de seguridad (Cambio de Clave) |                                   |
| 🗐 Campus Virtual      | Cambio de Clave Ingreso Intranet 🔹 🗸                        | Cambio Clave Ingreso de Notas 🔹 🗸 |
| ( Responsables Campus | Clave Actual                                                | Clave Actual                      |
| Personal –            | Nueva Clave                                                 | Nueva Clave                       |
| Cambio clave          | Confirma Clave                                              | Confirma Clave                    |
| Gestión Académica +   | 🖺 Cambiar Clave                                             | 🖺 Cambiar Clave                   |

Coloque su clave actual y escriba la nueva clave en los campos respectivos. Luego, haga click en el botón **Cambiar Clave.** 

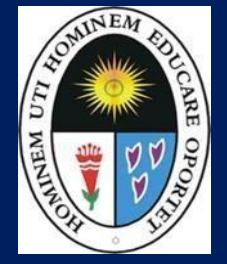

http://ci.une.edu.pe/intranet/docente/entrar

### **Registro de notas**

| ■ INTRANET DOCE         | NTES                                                              |                      |
|-------------------------|-------------------------------------------------------------------|----------------------|
| 🖀 Inicio                | Help: Cualquier inconveniente escribir a jortizflores.2010@gmail. | com                  |
| 💼 Campus Virtual        | GESTION ACADÉMICA - INGRESAR NOTAS                                |                      |
| Personal +              | Seleccionar Modalidad:                                            | Seleccionar Periodo: |
| 📕 Gestión Académica 🛛 – | REGULAR                                                           | 2018-II              |
| ପ୍ଟି Ingresar Notas     | Ver Cursos                                                        |                      |
| Atender Reclamos        |                                                                   |                      |
| 🐣 Asistencia Alumnos    |                                                                   |                      |
| Silabos                 |                                                                   | 2014 © UNE           |
| 🚍 Resultados Encuestas  |                                                                   |                      |
| 🖽 Horario Clases        |                                                                   |                      |
| 🕞 Cerrar Sesión         |                                                                   |                      |

- Haga click en el menú de la izquierda, selecciones Gestión Académica. Luego clic sobre Ingresar Notas.
- Además del Registro deNotas existenotras opciones.

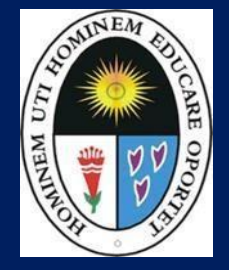

| eleccionar Modalidad: |   | Seleccionar Periodo: |   |
|-----------------------|---|----------------------|---|
| REGULAR               | v | 2018-11              | v |

- Seleccionar "Ver Cursos", el cual le mostrará los cursos asignados en el correspondiente periodo académico.
- Seleccionar "Ver Evaluaciones" del curso que va ha registrar notas.

| Secciones Re | gistradas |                            |          |      |       |      |                                                                                                    |             |                  |
|--------------|-----------|----------------------------|----------|------|-------|------|----------------------------------------------------------------------------------------------------|-------------|------------------|
| Sede         | Cod Curso | Nombre                     | Facultad | Esp  | Ciclo | Secc |                                                                                                    |             | Deloccionar "    |
| PRINCIPAL    | ACFP0104  | PSICOLOGIA GENERAL         | S        | H3H6 | 2     | H4   | Ver Evaluaciones     OVer Resumen Notas                                                                                                    | Ver Alumnos | Alumnos" el c    |
| PRINCIPAL    | ACFPO321  | PSICOLOGIA DEL APRENDIZAJE | S        | H5H7 | 4     | H5   | Ver Evaluaciones     Second Second Seco | Ver Alumnos | le mostrará la l |
| PRINCIPAL    | ACFPO321  | PSICOLOGIA DEL APRENDIZAJE | S        | H4H8 | 4     | H6   | Ver Evaluaciones     Ver Resumen Notas                                                                                                    | Ver Alumnos | de estudiante    |
| PRINCIPAL    | ACFPO321  | PSICOLOGIA DEL APRENDIZAJE | S        | 4811 | 4     | 53   | The Ver Evaluationes Over Resumen Notas                                                                                                    | Ver Alumnos |                  |

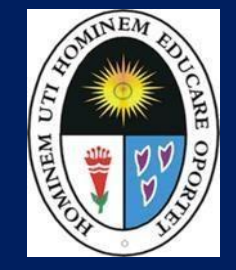

http://ci.une.edu.pe/intranet/docente/entrar

| valuaciones Re | gistradas   ACFI | PO212-S3 PSICOLO | DGIA DEL | DESARROLLO       |   |
|----------------|------------------|------------------|----------|------------------|---|
| Nombre         | Fecha Limite     | Tiempo Restante  | Estado   |                  |   |
| PRACTICA 1     |                  |                  | А        | 🕼 Ingresar Notas | Û |
| PROY O INV 1   |                  |                  | А        | Ingresar Notas   | Û |
| PROY O INV 2   |                  |                  | А        | Ingresar Notas   | Û |
| PRACTICA 2     |                  |                  | А        | Ingresar Notas   | Û |
| PRACTICA 3     |                  |                  | А        | Ingresar Notas   | Û |
| PROY O INV 3   |                  |                  | A        | Ingresar Notas   | Û |
| PRACTICA 4     |                  |                  | A        | 🕼 Ingresar Notas | Û |
| PROY O INV 4   |                  |                  | A        | 🕼 Ingresar Notas | Û |

| Ingrese Clave para Notas | ×       |
|--------------------------|---------|
|                          |         |
| Car                      | icel OK |

Seleccionar **"Ingresar Notas"**, en la evaluación que se registrará.

Luego le mostrará la ventana "Ingrese Clave para Notas" donde ingresará la clave proporcionada el cual le permitirá ingresar a la zona de registro de notas.

Si por un caso usted decide no evaluar alguna practica o proyecto puede optar por eliminarla

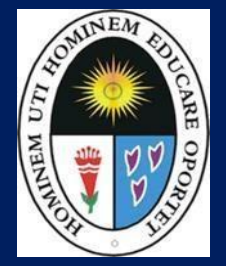

http://ci.une.edu.pe/intranet/docente/entrar

| Ingre | esar Nota  | as                                         | ×      |
|-------|------------|--------------------------------------------|--------|
| Curs  | o (        | ACFPO212 S1 Plan                           | 20061  |
|       |            | PSICOLOGIA DEL DESARROLLO                  |        |
| Evalu | lación     | PRACTICA 2                                 |        |
| #     | Cod        | Alumno                                     | Nota   |
| 1     | 20140360   | ABREGU ALCA, IRWIN ALFREDO                 | 11     |
| 2     | 20140371   | CANALES MONTEAGUDO, SOLANGE                | 15     |
| 3     | 20140373   | CASAS CISNEROS, CRISTHIAN ARMANDO          |        |
| 4     | 20140374   | CASTILLO PEREZ, MARIO OSKAR                | 08     |
| 5     | 20100411   | CHAMBA PEÑA, FRANSCHESCA CARMENCITA MALENA |        |
| Gu    | ardar y Ce | rrar Acta                                  | Volver |

- Registrar las notas de los alumnos, si el alumno no se presentó colocar 0 (cero).
- Finalmente grabar las notas dando clic en el botón.

Guardar y Cerrar Acta

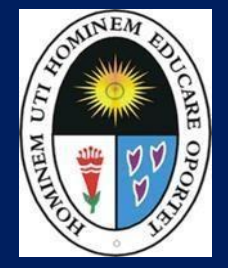

http://ci.une.edu.pe/intranet/docente/entrar

|                                                                                                    | OFICIN                                                                                                    | NA DE SE                                                                                                    | RVICIOS ACADEMICOS                                                                                                    |                                                                                   |       |                                            |                                                                                                    |                                                                                                    |
|----------------------------------------------------------------------------------------------------|----------------------------------------------------------------------------------------------------|----------------------------------------------------------------------------------------------------|----------------------------------------------------------------------------------------------------|-----------------------------------------------------------------------------------|-------|--------------------------------------------|----------------------------------------------------------------------------------------------------|----------------------------------------------------------------------------------------------------|
|                                                                                                    |                                                                                                    |                                                                                                    | RE                                                                                                    | PORTE DE                                                                          | N     | OTAS                                       |                                                                                                    |                                                                                                    |
| Periodo<br>Facultad<br>Prueba<br>Docente                                                                                                    | ::                                                                                                    | 20182<br>S - CIEN<br>PRACTI<br>0735180                                                                                                    | ICIAS SOCIALES Y HUMANIDADES<br>CA 1<br>10 - ASENCIOS FALCON EDILBERTO                                                                                                    | Cod Curso<br>Curso<br>Modalidad<br>MARCO                                          | : : : | ACFP0104 - H4<br>PSICOLOGIA GEN<br>REGULAR | IERAL                                                                                                    |                                                                                                    |
|                                                                                                    |                                                                                                    |                                                                                                    |                                                                                                    |                                                                                   |       |                                            |                                                                                                    |                                                                                                    |
| N                                                                                                    | CODIG                                                                                                    | 0                                                                                                    | ALL                                                                                                    | JMNO                                                                              | _     |                                            | NOTA                                                                                                    | LETRAS                                                                                                    |
| 1                                                                                                    | 201505                                                                                                    | <b>0</b><br>56                                                                                                    | ALVARADO YANGALI, JUAN CARLO                                                                                                    | JMNO<br>DS                                                                        |       |                                            | NOTA<br>18                                                                                                    | LETRAS<br>Dieciocho                                                                                                    |
| N<br>1<br>2                                                                                                    | 201505<br>201802                                                                                                    | 56<br>68                                                                                                    | ALVARADO YANGALI, JUAN CARLO<br>ANGOME PAYHUA, ELIZABETH                                                                                                    | JMNO<br>DS                                                                        |       |                                            | NOTA<br>18<br>18                                                                                                    | LETRAS<br>Dieciocho<br>Dieciocho                                                                                                    |
| N<br>1<br>2<br>3                                                                                                    | 201505<br>201802<br>201802                                                                                                    | 56<br>68<br>69                                                                                                    | ALVARADO YANGALI, JUAN CARLO<br>ANGOME PAYHUA, ELIZABETH<br>AVENDAÑO RODRIGUEZ, OLENKA                                                                                                    | JMNO<br>DS<br>BRIGITTE                                                            |       |                                            | NOTA<br>18<br>18<br>17                                                                                                    | LETRAS<br>Dieciocho<br>Dieciocho<br>Diecisiete                                                                                                 |
| N<br>1<br>2<br>3<br>4                                                                                                    | 201505<br>201802<br>201802<br>201802                                                                                          | 56<br>68<br>69<br>70                                                                                                    | ALU<br>ALVARADO YANGALI, JUAN CARLO<br>ANGOME PAYHUA, ELIZABETH<br>AVENDAÑO RODRIGUEZ, OLENKA<br>CAPCHA FONSECA, KATHERIN JAS                                                                                                    | JMNO<br>DS<br>BRIGITTE<br>SMIN                                                    |       |                                            | NOTA<br>18<br>18<br>17<br>11                                                                                                    | LETRAS<br>Dieciocho<br>Dieciocho<br>Diecisiete<br>Once                                                                                         |
| N<br>1<br>2<br>3<br>4<br>5                                                                                                    | 201505<br>201802<br>201802<br>201802<br>201802<br>201802                                                                      | 56<br>68<br>69<br>70<br>71                                                                                                    | ALV<br>ALVARADO YANGALI, JUAN CARLO<br>ANGOME PAYHUA, ELIZABETH<br>AVENDAÑO RODRIGUEZ, OLENKA<br>CAPCHA FONSECA, KATHERIN JAS<br>CARRILLO CLAVIJO, ROSITA TERE                                                                                                    | JMNO<br>DS<br>BRIGITTE<br>SMIN<br>SA                                              |       |                                            | NOTA<br>18<br>18<br>17<br>11<br>16                                                                                                    | LETRAS<br>Dieciocho<br>Diecisiete<br>Once<br>Dieciseis                                                                                         |
| N 1 2 3 4 5 6                                                                                                    | 201505<br>201802<br>201802<br>201802<br>201802<br>201802<br>201802                                                            | 56<br>58<br>69<br>70<br>71<br>72                                                                                                    | ALV<br>ALVARADO YANGALI, JUAN CARLO<br>ANGOME PAYHUA, ELIZABETH<br>AVENDAÑO RODRIGUEZ, OLENKA<br>CAPCHA FONSECA, KATHERIN JAS<br>CARRILLO CLAVIJO, ROSITA TERE<br>CASTILLO MARTINEZ, NATHALI NO                                                                                                    | JMNO<br>DS<br>BRIGITTE<br>SMIN<br>SA<br>DELIA                                     |       |                                            | NOTA<br>18<br>18<br>17<br>11<br>16<br>14                                                                                                    | LETRAS<br>Dieciocho<br>Dieciocho<br>Diecisiete<br>Once<br>Dieciseis<br>Catorce                                                                 |
| N 1 2 3 4 5 6 7                                                                                                    | CODIG<br>201505<br>201802<br>201802<br>201802<br>201802<br>201802<br>201802                                                   | 56<br>56<br>68<br>69<br>70<br>71<br>72<br>73                                                                                                    | ALU<br>ALVARADO YANGALI, JUAN CARLO<br>ANGOME PAYHUA, ELIZABETH<br>AVENDAÑO RODRIGUEZ, OLENKA<br>CAPCHA FONSECA, KATHERIN JAS<br>CARRILLO CLAVIJO, ROSITA TERE<br>CASTILLO MARTINEZ, NATHALI NO<br>CONDORI ROCA, KAREN MARGOT                                                                                                    | JMNO<br>DS<br>BRIGITTE<br>SMIN<br>SSA<br>DELIA<br>H                               |       |                                            | NOTA<br>18<br>18<br>17<br>11<br>16<br>14<br>14<br>14                                                                                                    | LETRAS<br>Dieciocho<br>Diecisiete<br>Once<br>Dieciseis<br>Catorce<br>Catorce                                                                   |
| N 1 2 3 4 5 6 7 8                                                                                                    | 201505<br>201802<br>201802<br>201802<br>201802<br>201802<br>201802<br>201802<br>201802                                        | 56<br>56<br>68<br>69<br>70<br>71<br>72<br>73<br>74                                                                                                    | ALU<br>ALVARADO YANGALI, JUAN CARLO<br>ANGOME PAYHUA, ELIZABETH<br>AVENDAÑO RODRIGUEZ, OLENKA<br>CAPCHA FONSECA, KATHERIN JAS<br>CARRILLO CLAVIJO, ROSITA TERE<br>CASTILLO MARTINEZ, NATHALI NO<br>CONDORI ROCA, KAREN MARGOT<br>CORDOVA GALVEZ, SHEILA JADIR                                                                                                    | JMNO<br>DS<br>BRIGITTE<br>SMIN<br>SA<br>DELIA<br>H<br>A                           |       |                                            | NOTA<br>18<br>18<br>17<br>11<br>16<br>14<br>14<br>14<br>17                                                                                                    | LETRAS<br>Dieciocho<br>Diecisiete<br>Once<br>Dieciseis<br>Catorce<br>Catorce<br>Diecisiete                                                     |
| N 1 2 3 4 5 6 7 8 9 9                                                                                                    | 201505<br>201802<br>201802<br>201802<br>201802<br>201802<br>201802<br>201802<br>201802<br>201802                              | 56<br>56<br>68<br>69<br>70<br>71<br>72<br>73<br>74<br>76                                                                                                    | ALV<br>ALVARADO YANGALI, JUAN CARLO<br>ANGOME PAYHUA, ELIZABETH<br>AVENDAÑO RODRIGUEZ, OLENKA<br>CAPCHA FONSECA, KATHERIN JAS<br>CARRILLO CLAVIJO, ROSITA TERE<br>CASTILLO MARTINEZ, NATHALI NO<br>CONDORI ROCA, KAREN MARGOT<br>CONDORI ROCA, KAREN MARGOT<br>FLORES VILLA, FIORELA BRIYIT                                                                                                    | JMNO<br>DS<br>BRIGITTE<br>SMIN<br>SSA<br>DELIA<br>H<br>A                          |       |                                            | NOTA<br>18<br>18<br>17<br>11<br>16<br>14<br>14<br>17<br>17                                                                                                    | LETRAS<br>Dieciocho<br>Diecisiete<br>Once<br>Dieciseis<br>Catorce<br>Catorce<br>Diecisiete<br>Diecisiete                                       |
| N 1 2 3 4 5 6 7 8 9 10                                                                                                    | 201505<br>201802<br>201802<br>201802<br>201802<br>201802<br>201802<br>201802<br>201802<br>201802<br>201802                    | 56<br>68<br>69<br>70<br>71<br>72<br>73<br>74<br>76<br>80                                                                                                    | ALU<br>ALVARADO YANGALI, JUAN CARLO<br>ANGOME PAYHUA, ELIZABETH<br>AVENDAÑO RODRIGUEZ, OLENKA<br>CAPCHA FONSECA, KATHERIN JAS<br>CARRILLO CLAVIJO, ROSITA TERE<br>CASTILLO MARTINEZ, NATHALI NO<br>CONDORI ROCA, KAREN MARGOT<br>CORDOVA GALVEZ, SHEILA JADIR<br>FLORES VILLA, FIORELA BRIYIT<br>HUARINGA GARCIA, SANDRA KELL                                                                                          | JMNO<br>DS<br>BRIGITTE<br>SMIN<br>SSA<br>DELIA<br>H<br>A                          |       |                                            | NOTA           18           18           17           11           16           14           17           11           16           14           17           19 | LETRAS<br>Dieciocho<br>Diecisiete<br>Once<br>Dieciseis<br>Catorce<br>Catorce<br>Diecisiete<br>Diecisiete<br>Diecisiete                         |
| N 1 2 3 4 5 6 7 8 9 10 10 11 1                                                                                                    | 201505<br>201802<br>201802<br>201802<br>201802<br>201802<br>201802<br>201802<br>201802<br>201802<br>201802<br>201802          | 60<br>56<br>68<br>69<br>70<br>71<br>72<br>73<br>74<br>74<br>76<br>80<br>81                                                                                     | ALU<br>ALVARADO YANGALI, JUAN CARLO<br>ANGOME PAYHUA, ELIZABETH<br>AVENDAÑO RODRIGUEZ, OLENKA<br>CAPCHA FONSECA, KATHERIN JAS<br>CARRILLO CLAVIJO, ROSITA TERE<br>CASTILLO MARTINEZ, NATHALI NO<br>CONDORI ROCA, KAREN MARGOT<br>CONDORI ROCA, KAREN MARGOT<br>CORDOVA GALVEZ, SHEILA JADIR<br>FLORES VILLA, FIORELA BRIYIT<br>HUARINGA GARCIA, SANDRA KELI<br>LAPA CALDERON, ESTRELLA DE L                            | JMNO<br>DS<br>BRIGITTE<br>SMIN<br>SA<br>DELIA<br>H<br>A<br>A<br>V<br>OS ANGELES   |       |                                            | NOTA<br>18<br>18<br>17<br>11<br>16<br>14<br>14<br>14<br>17<br>17<br>17<br>19<br>15                                                                               | LETRAS<br>Dieciocho<br>Diecisiete<br>Once<br>Dieciseis<br>Catorce<br>Catorce<br>Diecisiete<br>Diecisiete<br>Diecisiete<br>Diecinueve<br>Quince |
| N           1           2           3           4           5           6           7           8           9           10           11           12 | CODIG<br>201505<br>201802<br>201802<br>201802<br>201802<br>201802<br>201802<br>201802<br>201802<br>201802<br>201802<br>201802 | 60           56           68           69           70           71           72           73           74           76           80           81           82 | ALV<br>ALVARADO YANGALI, JUAN CARLO<br>ANGOME PAYHUA, ELIZABETH<br>AVENDAÑO RODRIGUEZ, OLENKA<br>CAPCHA FONSECA, KATHERIN JAS<br>CARRILLO CLAVIJO, ROSITA TERE<br>CASTILLO MARTINEZ, NATHALI NO<br>CONDORI ROCA, KAREN MARGOT<br>CONDORI ROCA, KAREN MARGOT<br>CONDORI ROCA, KAREN MARGOT<br>FLORES VILLA, FIORELA BRIYIT<br>HUARINGA GARCIA, SANDRA KELI<br>LAPA CALDERON, ESTRELLA DE L<br>LIRA SUAREZ, LESLIE NOEMI | JMNO<br>DS<br>BRIGITTE<br>SMIN<br>SSA<br>DELIA<br>H<br>A<br>A<br>-Y<br>OS ANGELES |       |                                            | NOTA<br>18<br>18<br>17<br>11<br>16<br>14<br>14<br>17<br>17<br>17<br>19<br>15<br>19                                                                               | LETRAS<br>Dieciocho<br>Diecisiete<br>Once<br>Dieciseis<br>Catorce<br>Catorce<br>Diecisiete<br>Diecisiete<br>Diecinueve<br>Quince<br>Diecinueve |

Luego de guardar se genera el "reporte de notas registradas"

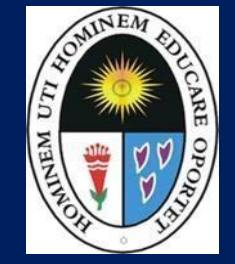

#### http://ci.une.edu.pe/intranet/docente/entrar

### Ver Resumen de Notas

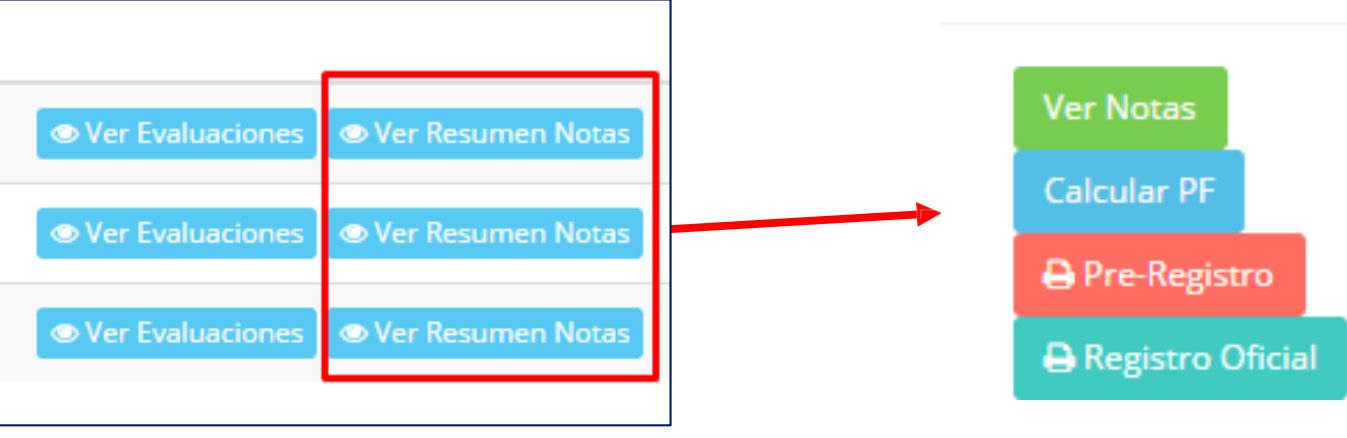

Resumen Notas | ACFPO212-S1 PSICOLOGIA DEL DESARROLLO

❑ Ver Notas: Visualiza las evaluaciones ingresadas según lo seleccionado como muestra el cuadroinferior.

- Calcular PF: Calcula los promedios de prácticas, proyectos y promediofinal.
- Pre-Registro: Imprime el resumen de evaluaciones según los eleccionado.
- Registro Oficial: Imprime el registro oficial de notas, previamente validando que no haya actas abiertas o reclamos pendientes.

**Registro de** 

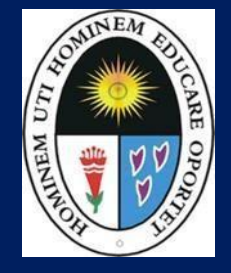

| Notas | THE ALL AND ALL AND AL | UNIVE<br>ORAN | RSIDAD NACIONAL DE EDUCACION<br>Enrique Guzman y Valle<br>Ima Mater del Magisterio Nacional |           |       |        |      |      |      |       |         |         |        |    |      |              | Ofici              | na Ce       | ntral o | le Registro y Servicios A | Academicos |
|-------|----------------------------------------------------------------------------------------------------|---------------|---------------------------------------------------------------------------------------------|-----------|-------|--------|------|------|------|-------|---------|---------|--------|----|------|--------------|--------------------|-------------|---------|---------------------------|------------|
|       |                                                                                                    |               |                                                                                             | PR        | E REC | SISTR  | O DE |      | ION  | DOC   | ENT     | E 201   | 5-1    |    |      |              |                    |             |         |                           |            |
|       | Faculta                                                                                                    | ad            | : S - CIENCIAS SOCIALES Y HUMANIDADES                                                       |           |       |        |      |      |      |       |         |         |        |    |      |              |                    |             |         |                           |            |
|       | Especi                                                                                                    | ialidad       | : 4808 - CIENCIAS SOCIALES-HISTORIA                                                         |           |       |        |      |      |      |       |         |         |        |    |      |              |                    |             |         |                           |            |
|       | Curso                                                                                                    |               | : ACFP0212 - PSICOLOGIA DEL DESARROLL                                                       | 0         |       |        |      |      |      |       |         |         |        |    |      |              |                    |             |         |                           |            |
|       | Plan                                                                                                    |               | : 20061                                                                                     |           |       |        |      |      |      |       |         |         |        |    |      |              |                    |             |         |                           |            |
|       |                                                                                                    |               |                                                                                             |           |       |        |      |      |      | EVA   | LUAC    | ION     |        |    |      |              |                    |             |         | PROMEDIO FINAL            |            |
|       | N°                                                                                                    | CÓDIGO        | APELLIDOS Y NOMBRES                                                                         |           | Prá   | cticas |      | P1   |      | Proy. | o Invt. |         | P2     |    | Exám | enes         |                    | P3          | Nros    | Letras                    |            |
|       | 1                                                                                                    | 20140360      | ABREGU ALCA, IRWIN ALFREDO                                                                  | 12        | 12    | 13     | 13   | 12.5 | 13   | 12    |         |         | 12.5   | 15 | 10   |              |                    | 12.5        | 13      | Trece                     |            |
|       | 2                                                                                                    | 20140371      | CANALES MONTEAGUDO, SOLANGE                                                                 | 13        | 13    | 13     | 12   | 12.8 | 13   | 13    |         |         | 13     | 12 | 13   |              |                    | 12.5        | 13      | Trece                     |            |
|       | 3                                                                                                    | 20140374      | CASTILLO PEREZ, MARIO OSKAR                                                                 | 13        | 14    | 13     | 09   | 12.3 | 13   | 14    |         |         | 13.5   | 12 | 12   |              |                    | 12          | 13      | Trece                     |            |
|       | 4                                                                                                    | 20140386      | FLORES CARRASCO, RICARDO HILDEMARO                                                          | 13        | 14    | 13     | 09   | 12.3 | 13   | 15    |         |         | 14     | 13 | 12   |              |                    | 12.5        | 13      | Trece                     |            |
|       | 5                                                                                                    | 20140392      | GOMEZ BALBUENA, MAYRA ALEJANDRA                                                             | 13        | 14    | 12     | 09   | 12   | 13   | 15    |         |         | 14     | 13 | 12   |              |                    | 12.5        | 13      | Trece                     |            |
|       | 6                                                                                                    | 20131144      | LLAULLIPOMA RICCI, GABRIELA ISABEL                                                          | 13        | 14    | 12     | 09   | 12   | 12   | 15    |         |         | 13.5   | 13 | 13   |              |                    | 13          | 13      | Trece                     |            |
|       | 7                                                                                                    | 20140406      | LOPEZ MEDINA, JANETHE VICTORIA                                                              | 13        | 14    | 12     | 09   | 12   | 12   | 15    |         |         | 13.5   | 13 | 13   |              |                    | 13          | 13      | Trece                     |            |
|       | 8                                                                                                    | 20140418      | OSORIO APARCO, FOND SAN LUIS                                                                | 13        | 12    | 13     | 08   | 11.5 | 12   | 15    |         |         | 13.5   | 12 | 13   |              |                    | 12.5        | 13      | Trece                     |            |
|       | 9                                                                                                    | 20140419      | PAMPA TAPIA, FRANCISCO JULIAN                                                               | 13        | 12    | 13     | 00   | 9.5  | 13   | 15    |         |         | 14     | 12 | 13   |              |                    | 12.5        | 12      | Doce                      |            |
|       | 10                                                                                                    | 20140426      | PUMACCAHUA HUARCO, DARWIN                                                                   | 13        | 12    | 00     | 12   | 9.3  | 13   | 15    |         |         | 14     | 12 | 13   |              |                    | 12.5        | 12      | Doce                      |            |
|       | 11                                                                                                    | 20140430      | QUISPE TEJADA, LESLIE                                                                       | 00        | 00    | 00     | 00   | 00   | 00   | 00    |         |         | 00     | 00 | 00   |              |                    | 00          | 00      | Cero                      |            |
|       | 12                                                                                                    | 20140431      | RAMOS CURO, NOELIA                                                                          | 13        | 13    | 00     | 12   | 9.5  | 12   | 20    |         |         | 16     | 12 | 12   |              |                    | 12          | 13      | Trece                     |            |
|       | 13                                                                                                    | 20091262      | RODRIGUEZ ARIAS, KEVIN LUIS                                                                 | 12        | 14    | 02     | 12   | 10   | 00   | 12    |         |         | 06     | 12 | 12   |              |                    | 12          | 09      | Nueve                     |            |
|       | 14                                                                                                    | 20140436      | RUEDA GRIJALVA, JOEL JHONNY                                                                 | 12        | 14    | 03     | 00   | 7.3  | 12   | 12    |         |         | 12     | 00 | 12   |              |                    | 06          | 08      | Ocho                      |            |
|       | 15                                                                                                    | 20140447      | TRUJILLO CHIRRE, MAFER LORENA                                                               | 13        | 00    | 00     | 12   | 6.3  | 00   | 12    |         |         | 06     | 00 | 09   |              |                    | 4.5         | 06      | Seis                      |            |
|       | 16                                                                                                    | 20140450      | VILLAR LLAMOCCA, STEVEN BRAYHAN                                                             | 13        | 20    | 06     | 00   | 9.8  | 00   | 09    |         |         | 4.5    | 13 | 00   |              |                    | 6.5         | 07      | Siete                     |            |
|       | Pag 1                                                                                                    | ASENCIO       | NS FALCON EDILBERTO MARCO                                                                   | Firma del | Docen | te     | _    | V°E  | 3° _ | Je    | efe Dpt | to. Aca | démico |    | I    | Fecha<br>(Se | Entreg<br>erá ller | a:<br>ado p | or pers | sonal de OCR y SA)        |            |

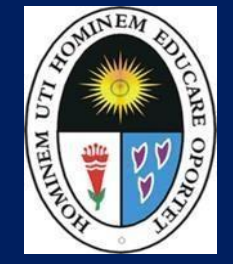

http://ci.une.edu.pe/intranet/docente/entrar

Haga clic en el menú de la

Asistencia Alumnos.

izquierda, seleccione Gestión

Académica, luego seleccione

### Registro deAsistencia

| ■ INTRANET DOCE         | NTES                                      |                      |
|-------------------------|-------------------------------------------|----------------------|
| 🎢 Inicio                | GESTION ACADÉMICA - ASISTENCIA DE ALUMNOS | 5                    |
| Campus Virtual          | Seleccionar Modalidad:                    | Seleccionar Periodo: |
|                         | REGULAR                                   | v 2019-II            |
| 🗗 Personal +            | Nor Cursos                                |                      |
| 📕 Gestión Académica 🛛 – |                                           |                      |
| 📽 Ingresar Notas        |                                           |                      |
| Atender Reclamos        |                                           |                      |
| 📥 Asistencia Alumnos    |                                           |                      |
| Silabos                 |                                           |                      |
| Resultados Encuestas    |                                           |                      |
| I Horario Clases        |                                           |                      |
| 🕩 Cerrar Sesión         |                                           |                      |

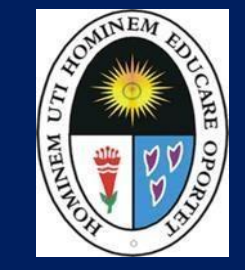

http://ci.une.edu.pe/intranet/docente/entrar

| eleccionar Modalidad: |   | Seleccionar Periodo: |   |
|-----------------------|---|----------------------|---|
| REGULAR               | v | 2018-II              | v |

Seleccionar "Ver Cursos", el cual le mostrará los cursos asignados en el correspondiente periodo académico.

Seleccionar

### "Registrar

Asistencia" del curso que va ha registrar.

| Secciones Registradas |                            |          |       |       |         |                                         |  |  |  |  |  |  |
|-----------------------|----------------------------|----------|-------|-------|---------|-----------------------------------------|--|--|--|--|--|--|
| Cod Curso             | Nombre                     | Facultad | Espec | Ciclo | Sección |                                         |  |  |  |  |  |  |
| ACFP0104              | PSICOLOGIA GENERAL         | S        | H3H6  | 2     | H4      | Registrar Asistencia Reporte Asistencia |  |  |  |  |  |  |
| ACFPO321              | PSICOLOGIA DEL APRENDIZAJE | S        | H5H7  | 4     | H5      | Registrar Asistencia Reporte Asistencia |  |  |  |  |  |  |
| ACFPO321              | PSICOLOGIA DEL APRENDIZAJE | S        | H4H8  | 4     | H6      | Registrar Asistencia Reporte Asistencia |  |  |  |  |  |  |
| ACFPO321              | PSICOLOGIA DEL APRENDIZAJE | S        | 4811  | 4     | S3      | Registrar Asistencia Reporte Asistencia |  |  |  |  |  |  |

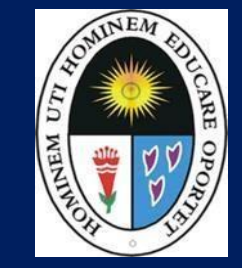

| Asister | ncia Alumno | os                       |           |      |       | ×   |
|---------|-------------|--------------------------|-----------|------|-------|-----|
| Curso   |             | ACFPO212                 | H5        | Plan | 20062 |     |
|         |             | PSICOLOGIA DEL DI        | ESARROLLO |      |       |     |
| Fecha   | 2019-09-03  | Tema FROI                | ND        |      |       |     |
| #       | Cod         | Alumno                   |           |      |       |     |
| 1       | 20171477    | AGUIRRE CALLUPE, ADRIAN  | N FRANCIS | ASIS | TIÓ   | •   |
| 2       | 20160750    | ALCÁNTARA AIMITUMA, JO   | EL        |      |       |     |
| 3       | 20120497    | CARBAJAL ARIAS, JUNIOR R | ICARDO    | TAR  | DANZA | v 🖉 |
| 4       | 20171480    | CELIS MORALES, CAROLINA  | A LIZ     |      |       |     |

🖹 Guarda

http://ci.une.edu.pe/intranet/docente/entrar

🗸 La imagen muestra la ventana para

registrar asistencia del alumno.

- ✓ Primero debe seleccionar la fecha de asistencia a continuación el tema de clase.
- ✓ Por ultimo tomar la asistencia:
  - ✓ NORMAL (ASISTIÓ).
  - ✓ TARDANZA.
  - ✓ NO ASISTIÓ (VACÍO).
- ✓ Para finalizar usted debe guardar

haciendo clic en

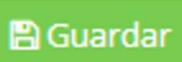

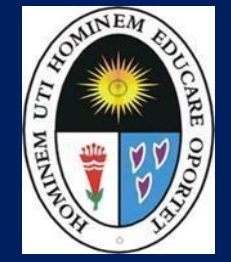

|              | Selecc<br>para<br>asisten                      | ionar <b>"Report</b><br>mostrar el re<br>cia registrada | e <b>Asist</b> esume | <b>encia"</b><br>n de |         |                                         |
|--------------|------------------------------------------------|---------------------------------------------------------|----------------------|-----------------------|---------|-----------------------------------------|
| Secciones Re | egistradas                                     |                                                         |                      |                       |         |                                         |
| Cod Curso    | Nombre                                         | Facultad                                                | Espec                | Ciclo                 | Sección |                                         |
| ACFPO212     | PSICOLOGIA DEL DESARROLLO                      | 5                                                       | 4808                 | 3                     | S1      | Registrar Asistencia Reporte Asistencia |
| ACFPO212     | PSICOLOGIA DEL DESARROLLO                      | S                                                       | 4811                 | 3                     | S3      | Registrar Asistencia Reporte Asistencia |
| CHCP0108     | PSICOLOGIA Y NEUROCIENCIA EN EL CAMPO EDUCATIV | o s                                                     | 4811                 | 1                     | 53      | Registrar Asistencia Reporte Asistencia |

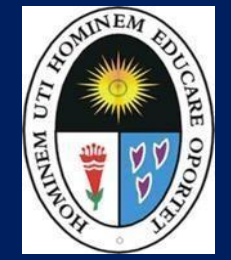

http://ci.une.edu.pe/intranet/docente/entrar

Seleccionar "Reporte PDF" para mostrar el reporte.

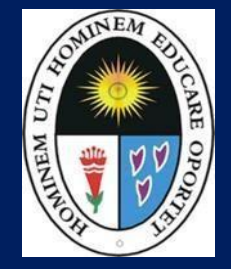

http://ci.une.edu.pe/intranet/docente/entrar

|                               |                                                          |                                                                                                    |                  |           |             | R                                                                                                    | EP          | OR          | TE          | DE          | AS          | IST         | <b>TEN</b>  |             | ALUN                 | INOS       | 6                            |
|-------------------------------|----------------------------------------------------------|----------------------------------------------------------------------------------------------------|------------------|-----------|-------------|----------------------------------------------------------------------------------------------------|-------------|-------------|-------------|-------------|-------------|-------------|-------------|-------------|----------------------|------------|------------------------------|
| Per                           | iodo<br>cultad                                           | : 20182<br>: S - CIENCIAS SOCIALES Y HUMANIDAD                                                                                                    | ES (             | Cod       | Curs        | 0                                                                                                    | :           | ACF         | P010        | 4-H4<br>GIA | GEN         | ERA         | L           |             |                      |            |                              |
|                               |                                                          |                                                                                                    |                  |           |             |                                                                                                    |             | DL          | AS          |             |             |             |             |             |                      | RES        | UMEN                         |
| N                             | CODIGO                                                   | ALUMNO                                                                                                    | 01/07            | 02/07     | 03/07       | 04/07                                                                                                    | 05/07       | 06/07       | 07/07       | 08/07       | 10/07       | 15/07       | 20/07       | 21/07       | Asist.               | Faitas     | % Inasist. al 100%           |
| 1                             | 20150556                                                 | ALVARADO YANGALI, JUAN CARLOS                                                                                                    | 1                | 1         | 1           | 1                                                                                                    | 1           | A           | 1           | 1           | А           | I.          | 1           | 1           | 2                    | 10         | 100 %                        |
| 2                             | 20180268                                                 | ANGOME PAYHUA, ELIZABETH                                                                                                    | 1                | 10        | Т           | 1                                                                                                    | 1           | Α           | 1           |             | Α           | A           | 1           | 1           | 3                    | 9          | 86 %                         |
| 3                             | 20180269                                                 | AVENDAÃ'O RODRIGUEZ, OLENKA BRIGITTE                                                                                                    | Α                | I.        | 1           | 1                                                                                                    | 1           | A           | 1           | 1           | Α           | 1           | 1           | A           | 4                    | 8          | 86 %                         |
| 4                             | 20180270                                                 | CAPCHA FONSECA, KATHERIN JASMIN                                                                                                    | Α                | 1         | A           | 1                                                                                                    | 1           | Α           | A           | Α           | Α           | A           | 1           | A           | 8                    | 4          | 43 %                         |
| 5                             | 20180271                                                 | CARRILLO CLAVIJO, ROSITA TERESA                                                                                                    | Α                | 1         | A           | A                                                                                                    | 1           | Α           | A           | Α           | Α           | 1           | Α           | А           | 9                    | 3          | 43 %                         |
| 6                             | 20180272                                                 | CASTILLO MARTINEZ, NATHALI NOELIA                                                                                                    | Α                | I.        | A           | A                                                                                                    | Α           | Α           | Т           | Α           | Α           | A           | A           | A           | 10                   | 2          | 14 %                         |
| ~                             | 20180273                                                 | CONDORI ROCA, KAREN MARGOTH                                                                                                    | A                | 10        | Α           | Α                                                                                                    | Α           | Α           | Α           | Α           | Α           | A           | Α           | A           | 11                   | <u>୍</u> ଷ | 14 %                         |
| 7                             |                                                          | • Section is the section of the section of the s | ۵                | 1         | A           | A                                                                                                    | Α           | A           | A           | Α           | А           | A           | Α           | А           | 11                   | 1          | 14 %                         |
| 7 8                           | 20180274                                                 | CORDOVA GALVEZ, SHEILA JADIRA                                                                                                    | ~                |           |             | a second second s | _           | 1.1.1       |             |             |             | 10000       |             |             |                      | 1          | 4.4.00                       |
| 7<br>8<br>9                   | 20180274<br>20180276                                     | CORDOVA GALVEZ, SHEILA JADIRA<br>FLORES VILLA, FIORELA BRIYIT                                                                                                    | A                | 1         | A           | A                                                                                                    | A           | A           | A           | A           | A           | A           | A           | A           | 11                   |            | 14 %                         |
| 7<br>8<br>9<br>10             | 20180274<br>20180276<br>20180280                         | CORDOVA GALVEZ, SHEILA JADIRA<br>FLORES VILLA, FIORELA BRIYIT<br>HUARINGA GARCIA, SANDRA KELLY                                                                                                    | A                | 1         | A<br>A      | A                                                                                                    | A<br>A      | A           | A           | A           | A           | A           | A           | A           | 11                   | 1          | 14 %                         |
| 7<br>8<br>9<br>10<br>11       | 20180274<br>20180276<br>20180280<br>20180281             | CORDOVA GALVEZ, SHEILA JADIRA<br>FLORES VILLA, FIORELA BRIYIT<br>HUARINGA GARCIA, SANDRA KELLY<br>LAPA CALDERON, ESTRELLA DE LOS ANGELES                                                                                                    | A<br>A<br>A      | <br> <br> | A<br>A<br>A | A<br>A<br>A                                                                                                    | A<br>A<br>A | A<br>A<br>A | A<br>A<br>A | A<br>A<br>A | A<br>A<br>A | A<br>A<br>A | A<br>A<br>A | A<br>A<br>A | 11<br>11<br>11       | 1          | 14 %<br>14 %<br>14 %         |
| 7<br>8<br>9<br>10<br>11<br>12 | 20180274<br>20180276<br>20180280<br>20180281<br>20180282 | CORDOVA GALVEZ, SHEILA JADIRA<br>FLORES VILLA, FIORELA BRIYIT<br>HUARINGA GARCIA, SANDRA KELLY<br>LAPA CALDERON, ESTRELLA DE LOS ANGELES<br>LIRA SUAREZ, LESLIE NOEMI                                                                                                    | A<br>A<br>A<br>A | <br> <br> | A<br>A<br>A | A<br>A<br>A                                                                                                    | A<br>A<br>A | A<br>A<br>A | A<br>A<br>A | A<br>A<br>A | A<br>A<br>A | A<br>A<br>A | A<br>A<br>A | A<br>A<br>A | 11<br>11<br>11<br>11 | 1 1 1 1    | 14 %<br>14 %<br>14 %<br>14 % |

El reporte muestra las asistencias, faltas y el porcentaje de inasistencias, donde se puede visualizar si el alumno sobrepasa el límite de inasistencia.

### ATENDER RECLAMOS

http://ci.une.edu.pe/intranet/docente/entrar

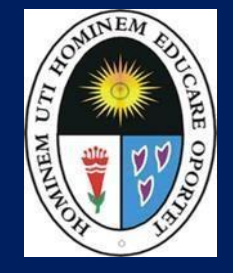

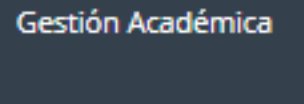

📽 Ingresar Notas

#### Atender Reclamos

🐣 Asistencia Alumnos

Silabos

🖹 Resultados Encuestas

I Horario Clases

| 20140412 MELGAREJO S 4811 ACFPO212 S3 PSICOLOGIA EXAMEN 12 MARIA 12 MARIA | Atender |
|---------------------------------------------------------------------------|---------|
|---------------------------------------------------------------------------|---------|

- Los Reclamos son generados desde la administración según como salga la resolución.
- Si usted tiene reclamos pendientes por atender debe acceder a la opción "Atender Reclamos" y llenar el campode la nota de reclamo.
   Recuerde que ahora los reclamos son por evaluación.

### CARGAR SYLLABUS DOCENTE

http://ci.une.edu.pe/intranet/docente/entrar

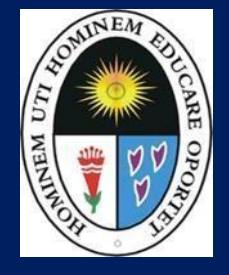

| 📕 Gestión Académica 🦳 |                                                                         |
|-----------------------|-------------------------------------------------------------------------|
| 📽 Ingresar Notas      | Para cargar el syllabus por cada curso ingrese a la opción del menú, el |
| 🗣 Atender Reclamos    | sistema le mostrará los cursos a cargo para cargar el syllabus por cada |
| 🐣 Asistencia Alumnos  | especialidad.                                                           |
| Silabos               |                                                                         |

| Cursos a ( | Cargo                           |         |           |                    |       | ~        |
|------------|---------------------------------|---------|-----------|--------------------|-------|----------|
| Modalidad  | Facultad                        | Cod Esp | Cod Curso | Nombre             | Ciclo |          |
| REGULAR    | CIENCIAS SOCIALES Y HUMANIDADES | H3H6    | ACFP0104  | PSICOLOGIA GENERAL | 02    | 🕒 Silabo |
| REGULAR    | CIENCIAS SOCIALES Y HUMANIDADES | H4H8    | ACFP0104  | PSICOLOGIA GENERAL | 02    | 🕒 Silabo |
| REGULAR    | CIENCIAS SOCIALES Y HUMANIDADES | H5H7    | ACFP0104  | PSICOLOGIA GENERAL | 02    | 🕒 Silabo |

### CARGAR SYLLABUS DOCENTE

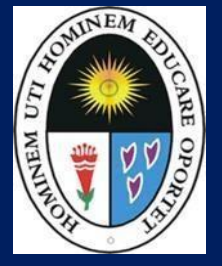

| <ul> <li>Gestión Académica –</li> <li>Ingresar Notas</li> <li>Atender Reclamos</li> </ul>                                 | Usted debe hacer clic y seleccionar un archivo de su syllabus y<br>Guardar. |  |  |  |  |  |  |  |
|----------------------------------------------------------------------------------------------------|-----------------------------------------------------------------------------|--|--|--|--|--|--|--|
| <ul> <li>Asistencia Alumnos</li> <li>Una vez cargado el syllabus el alumno podrá visualizarlo desde sintranet.</li> </ul> |                                                                             |  |  |  |  |  |  |  |
| Cursos a Cargo                                                                                                    | P0104 - PSICOLOGIA GENERAL                                                  |  |  |  |  |  |  |  |

Seleccionar archivo No se eligió archivo

Subir archivo

💼 Eliminar silabo adjunto

# SUBIR ACTA DE NOTAS

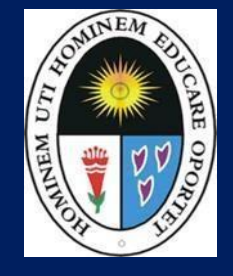

| G                | estión Académica –                             | GESTION ACADÉMICA - ACTA DE NOTAS |                                                   |              |                         |                                     |                   |              |                                                                |         |       |              | ~    |
|------------------|------------------------------------------------|-----------------------------------|---------------------------------------------------|--------------|-------------------------|-------------------------------------|-------------------|--------------|----------------------------------------------------------------|---------|-------|--------------|------|
|                  |                                                | Seleccionar Modalidad:            |                                                   |              |                         | Seleccionar Periodo:                |                   |              |                                                                |         |       |              |      |
| 4                | 🛠 Ingresar Notas                               | Ingresar Notas CICLO REGULAR      |                                                   | ~            | 2025-1                  |                                     |                   | ~            |                                                                |         |       |              |      |
| ٩                | Atender Reclamos                               | Atender Reclamos Ver Cursos       |                                                   |              |                         |                                     |                   |              |                                                                |         |       |              |      |
| 4                | Asistencia Alumnos                             |                                   |                                                   |              |                         |                                     |                   |              |                                                                |         |       |              |      |
| 4                | J Silabos                                      | Cursos a Ca                       | argo                                              |              |                         |                                     |                   |              |                                                                |         |       |              | ~    |
| -                | Subir Acta de Notas                            | Modalidad                         | Facultad                                          | Cod.<br>Esp. | Especialidad            |                                     | Cod<br>Plan Curso |              | Nombre Curso                                                   | Sección | Ciclo | Cod.<br>Sede |      |
| =                | E Resultados Encuestas                         | CICLO<br>REGULAR                  | CIENCIAS EMPRESARIALES                            | 36           | ADMIN<br>EMPRE          | NISTRACIÓN DE<br>ESAS               | 20201             | CEFI0750     | TALLER DE TESIS I                                              | A2      | 07    | 0001         | Acta |
| E                | Horario Clases                                 | CICLO<br>REGULAR                  | ESCUELA DE POSGRADO<br>WÁLTER PEÑALOZA<br>RAMELLA | MJ           | MENC                    | IÓN: GESTIÓN PÚBLICA                | 20192             | MGP-<br>0303 | FORMULACION Y EVALUACION<br>DE PROYECTOS DE GESTION<br>PUBLICA | MJ      | 03    | 0002         | Acta |
|                  |                                                | CICLO<br>REGULAR                  | CIENCIAS EMPRESARIALES                            | 36           | ADMIN<br>EMPRE          | NISTRACIÓN DE<br>ESAS               | 20161             | ACINE101     | METODOLOGIA DEL TRABAJO<br>UNIVERSITARIO                       | AF      | 01    | 0001         | Acta |
| Je:<br>poc<br>de | sde esta opcion<br>Irá subir sus acta<br>notas | CICLO<br>REGULAR                  | CIENCIAS EMPRESARIALES                            | AB           | ADMIN<br>NEGO<br>INTERI | NISTRACIÓN DE<br>CIOS<br>NACIONALES | 20201             | CEEP1068     | PRÁCTICA PRE PROFESIONAL                                       | A6      | 10    | 0001         | Acta |

### SUBIR ACTA DE NOTAS

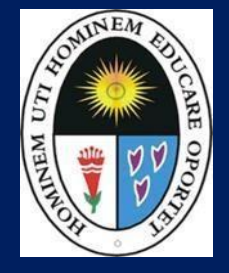

#### http://ci.une.edu.pe/intranet/docente/entrar

| 📕 Gestión Académica 🛛 – |                                                 |                 |
|-------------------------|-------------------------------------------------|-----------------|
| 🔅 logresar Notas        | Cursos a Cargo                                  | ^               |
|                         | Acta de CEFI0750 - TALLER DE TESIS I            | Archivo adjunto |
| Atender Reclamos        | Guardar                                         |                 |
| 🐣 Asistencia Alumnos    | Subir archivo                                   |                 |
| Silabos                 | Seleccionar archivo Ningún archivo seleccionado |                 |
| 🗐 Subir Acta de Notas   |                                                 |                 |
| Resultados Encuestas    |                                                 |                 |
| 🌐 Horario Clases        |                                                 |                 |

Desde esta opción podrá subir sus acta de notas

### **RESULTADOS ENCUESTAS**

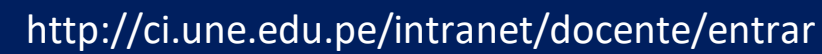

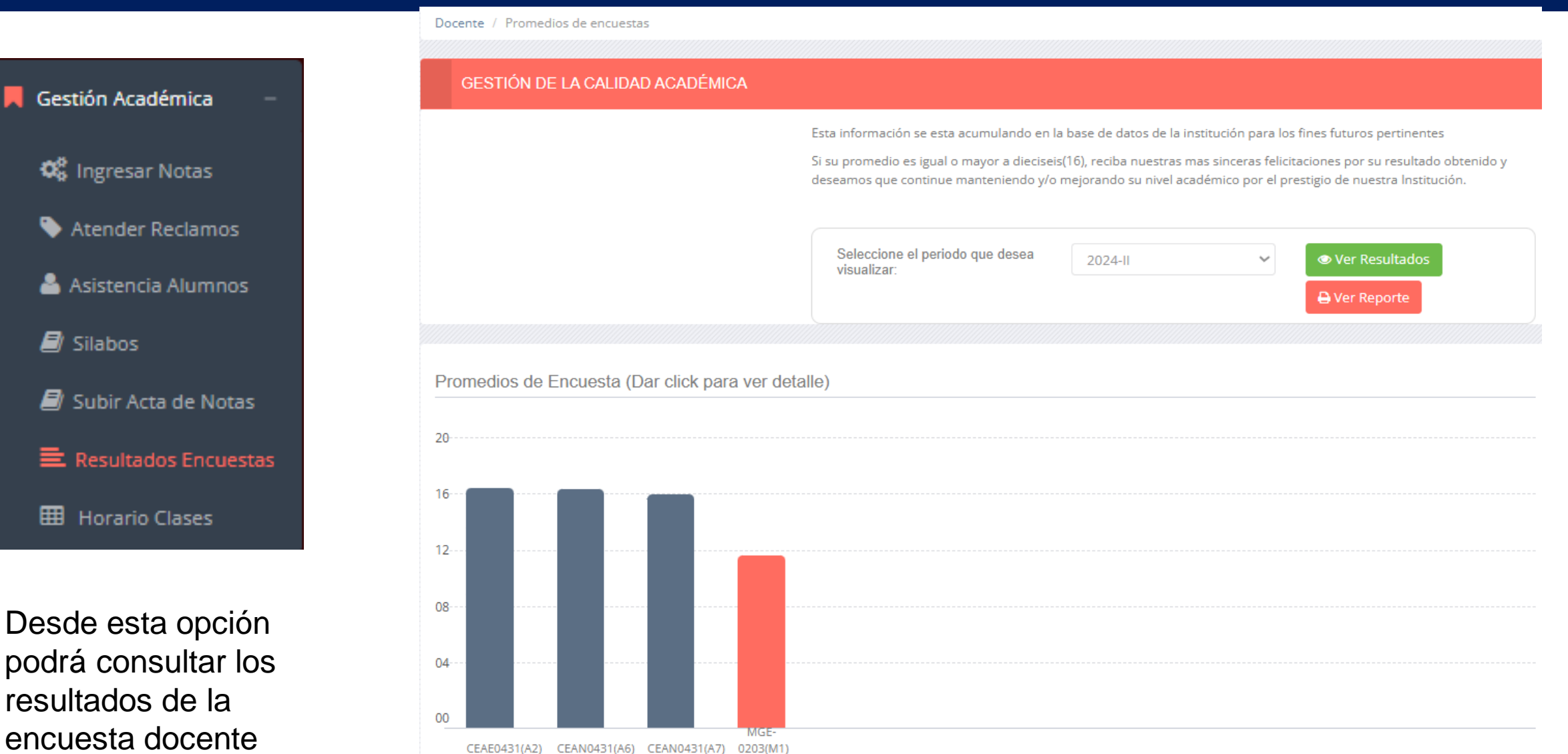

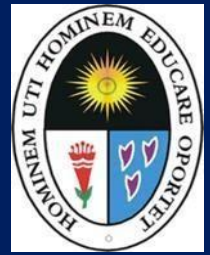

# HORARIOS DOCENTES

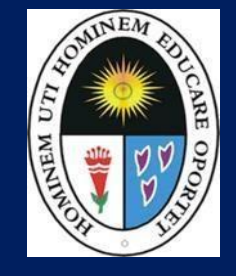

|                                       | HORAS       | LUNES | MARTES                      | MIERCOLES                   | JUEVES | VIERNES                           | SABADO                         |
|---------------------------------------|-------------|-------|-----------------------------|-----------------------------|--------|-----------------------------------|--------------------------------|
| 📕 Gestión Académica 🦳 –               | 08:00-09:00 |       |                             |                             |        |                                   |                                |
| 📽 Ingresar Notas                      | 09:00-10:00 |       |                             |                             |        |                                   |                                |
| Attack Declarate                      | 10:00-11:00 |       |                             |                             |        |                                   |                                |
| Atender Reclamos                      | 11:00-12:00 |       |                             |                             |        |                                   |                                |
| 🐣 Asistencia Alumnos                  | 12:00-13:00 |       |                             |                             |        |                                   |                                |
| 🗐 Silabos                             | 13:00-14:00 |       |                             |                             |        |                                   |                                |
| 🗐 Subir Acta de Notas                 | 14:00-15:00 |       |                             |                             |        |                                   |                                |
|                                       | 15:00-16:00 |       |                             |                             |        |                                   |                                |
|                                       | 16:00-17:00 |       |                             |                             |        |                                   |                                |
| 🖽 Horario Clases                      | 17:00-18:00 |       |                             |                             |        |                                   |                                |
|                                       | 18:00-19:00 |       | 17:30-20:50<br>MGP-0303(MJ) |                             |        |                                   |                                |
| Desde esta opción<br>el docente podrá | 19:00-20:00 |       |                             | 18:00-22:10<br>CEEP1068(A6) |        | 18-00-22-10                       | 18:00-21:20<br>CEEP1068(A6)    |
|                                       | 20:00-21:00 |       |                             |                             |        | CEFI0750(A2)                      |                                |
| consultar sus                         | 21:00-22:00 |       |                             |                             |        | Activar Wind<br>Ve a Configuració | OWS<br>n para activar Windows. |
| horarios de clase                     | 8           |       |                             |                             |        |                                   |                                |

### CARGAR PLAN INDIVIDUAL DE TRABAJO

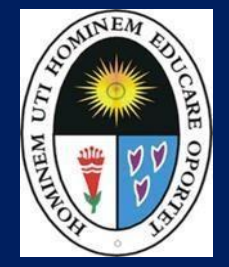

| C / | ARGAR                                                                     | PLAN      | INDI       | VIDU | AL    | DE       | TR/    | авајо |  |
|-----|---------------------------------------------------------------------------|-----------|------------|------|-------|----------|--------|-------|--|
|     |                                                                           |           |            |      |       |          |        |       |  |
|     | .: Plantilla de Plan Individual de Trabajo: 🕒 Descargar Plantilla en Word |           |            |      |       |          |        |       |  |
|     | Usted no ha adjuntado ningun Plan Individual del último periodo !!!!      |           |            |      |       |          |        |       |  |
| [   | Seleccionar archivo No se eligió archivo                                  |           |            |      |       |          |        |       |  |
| I   | Periodo:                                                                  |           |            |      |       |          |        |       |  |
|     | 2019-II                                                                   |           |            | •    | 🖺 Gua | ardar Ar | chivo  |       |  |
|     |                                                                           |           |            |      |       |          |        |       |  |
|     | HISTORIAL DE PLANES CARGADOS                                              |           |            |      |       |          |        |       |  |
|     | Periodo                                                                   | Fecha de  | Subida     |      | Acci  | ones     |        |       |  |
|     | 20182                                                                     | 2018-12-1 | 2 11:12:25 |      | O D   | escargar | 🖻 Elim | inar  |  |

- 1. Haga clic en "Descargar plantilla en Word".
- 2. Llene la información de su plan individual de trabajo y guarde el archivo.
- 3. Haga clic en **"seleccionar archivo"** y adjunte su plan individual.
- 4. Una vez que haya cargado su archivo usted tendrá la opción de descargarlo y borrarlo.

Es obligación de cada docente adjuntar en cada periodo académico su plan individual de trabajo.

### CARGAR PLAN INDIVIDUAL DE TRABAJO

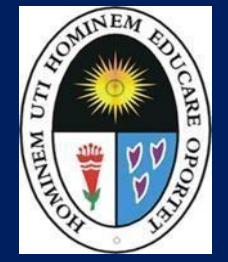

| CARGAR PLAN INDIVIDUAL DE TRABAJO                                       |  |
|-------------------------------------------------------------------------|--|
|                                                                         |  |
| .: Plantilla de Plan Individual de Trabajo: Descargar Plantilla en Word |  |
| Usted ha adjuntado su plan individual, Gracias!                         |  |
|                                                                         |  |
| O Descargar Archivo     Descargar Archivo     Descargar Archivo         |  |
|                                                                         |  |
|                                                                         |  |

- El plan individual de trabajo será evaluado por el departamento asignado.
- Cuando su documento es evaluado automáticamente saldrá una nota y unafechadeevaluación.

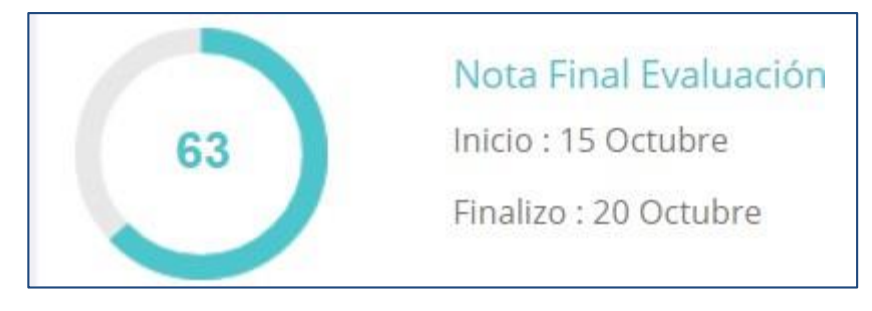